## CARA MENJALANKAN PROGRAM

- 1. Install aplikasi AR-kom pada device android
- 2. Download marker dengan memilih menu Marker pada aplikasi
- 3. Cetak dengan ukuran sesuai aturan yang ada pada aplikasi
- 4. Buka aplikasi dan pilih menu Mulai AR
- 5. Arahkan device android ke marker yang sudah disiapkan
- 6. Ikuti petunjuk informasi aplikasi untuk mengetahui jarak scan marker
- 7. Atur tata letak objek menggunakan gestur atau sentuh layar device android